# 花王・みんなの森づくり もりハグ!

## 全国の仲間たち

## 団体管理者用マニュアル

(2022.03.14)

有限会社 グラム・デザイン

| 日 | 次  |
|---|----|
| H | シン |

| 1.はじめに                                 | 3  |
|----------------------------------------|----|
| <ol> <li>2.推奨動作環境(Web ブラウザ)</li> </ol> | 3  |
| 3.ログイン                                 | 4  |
| 4.「活動ニュース」の更新について                      | 5  |
| 4-1.「活動ニュース」を新規に作成する                   | 6  |
| 4-2.表示確認(共有プレビュー)                      | 8  |
| 4-3.記事を公開する                            | 10 |
| 4-4.「活動ニュース」の記事を修正する                   | 11 |
| 4-5.「活動ニュース」の記事を複製する                   | 12 |
| 5.「団体情報」の更新について                        | 13 |
| 5-1.「団体情報」を編集する                        | 14 |
| 6.「ログイン情報」を編集する                        | 16 |
| 更新履歴                                   | 17 |

#### 1.はじめに

本マニュアルでは、「花王・みんなの森づくり もりハグ! 全国の仲間たち」のお知らせと団体情報の更新 手順や Tips を説明します。

#### 2.推奨動作環境(Web ブラウザ)

すべてのブラウザで最新版を推奨します。

Google Chrome Microsoft Edge Safari Mozilla Firefox

#### 3.ログイン

 WEB ブラウザよりもりハグ!管理画面にアクセスします。 https://morihug.net/network/manage/menu/login

| で王・みんなのಥづくり<br>もりハグ | 1                                                          |
|---------------------|------------------------------------------------------------|
|                     | <sub>全国の仲間たち</sub><br>団体管理者ログイン                            |
|                     | 団体ID<br>管理者ID<br>パスワード<br>パスワード<br>パスワードをお忘れの方は <u>ごちら</u> |
|                     |                                                            |

- 2. ユーザー名とパスワード(※別途配布)を入力し「ログイン」ボタンを押します。
- サインインに成功すると、「団体管理者用ページ」が表示されます。
   このページから、①「団体情報管理」②「活動ニュースの新規作成、編集、検索」③「ログイン 情報管理」などを行なえます。

|                           | <sup>全国の仲間たち</sup><br>団体管理者用ページ                                                                                                    |    |
|---------------------------|----------------------------------------------------------------------------------------------------|----|
|                           | <b>私の森.jp</b><br>団体情報管理                                                                                                    |    |
| <b>動ニュ</b><br>新規作成<br>公開日 | ース 一覧<br><sup>タイトル</sup>                                                                                                    | k  |
|                           | 「東京1 シチキタ周熟報「エコガーデナー業成講座」全9回 初回4月13日(水) 以降 毎月第2水曜日開催                                                                                                    |    |
| 2022.04.04<br>下書き         | (ACA) シビーン (ACA) (ACA) | 削除 |

#### 4.「活動ニュース」の更新について

「活動ニュース」の編集手順を説明します。 記事の追加・編集・反映のフローは以下の手順で行います。

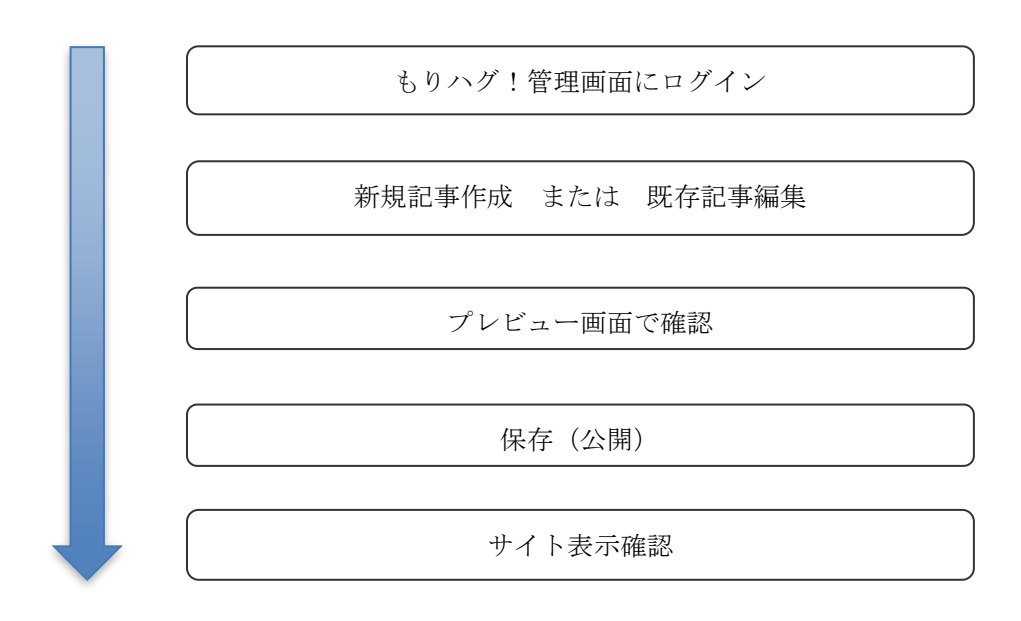

## 4-1.「活動ニュース」を新規に作成する

1. 「団体管理者用ページ」の「+新規作成」をクリックします。

|                    | みんなの森づくり<br><b>つハグ!</b>                                                            | ログアウト |
|--------------------|------------------------------------------------------------------------------------|-------|
|                    | <sup>全国の仲間たち</sup><br>団体管理者用ページ                                                    |       |
|                    | <b>私の森.jp</b><br>団体権報管理<br>ログイン性報管理                                                |       |
| <u>活動ニュ</u>        | ース 一覧                                                                              | 検索    |
| 公開日                |                                                                                    |       |
| 2022.04.04<br>下書き  | [東京] シモキク園整部「エコガーデナー委成講座  全9回、初回4月13日(水) 以降 毎月第2水曜日開催<br>カテゴリー: イベント・お知らせ<br>編集 複製 | 削除    |
| 2022.03.04<br>公開済み | 【レポート】[オンライン] <u>歳を祝う[みんなの夏至祭12021:6月19日(土)</u><br>カテゴリー: 活動リポート<br>編集 復製】 表示      | 削除    |
|                    |                                                                                    |       |
|                    | Copyright © Kao Corporation. All rights reserved.                                  |       |

2. 記事の作成画面が表示されます。編集する箇所は以下になります。

| たま・みんなのほゴくり もりハグ!                                 |                                                |                      |
|---------------------------------------------------|------------------------------------------------|----------------------|
| 全国の仲間たち<br>活動ニュース                                 |                                                | メイン画像(一覧やマップに表示されます) |
| 91+Ju                                             | メイン画像<br>ファイルを選択 基せん                           | 公開日時指定選択             |
| 編集 挿入 表示 書式 表<br>今 ∂ 段落 ∨ B I A ∨ 臣 吾 吾 汪 臣 Ø 況 ↔ | 公開日付<br>2022/03/14 009 ~                       | カテゴリー選択              |
| 記事編集エリア                                           | カテゴリー<br>○ イベント・お知らせ<br>○ 活動リポート<br>公開<br>○ 公開 | 公開、下書き、保存、プレビュー      |
|                                                   | ○ 7番8<br>保存<br>プレビュー                           |                      |
|                                                   |                                                |                      |
|                                                   |                                                |                      |
|                                                   |                                                |                      |
|                                                   |                                                |                      |
| P                                                 |                                                |                      |
| Ro                                                |                                                |                      |
| Copyright © Kao Corporation. All rights reserved. |                                                |                      |

#### 4-2.表示確認(共有プレビュー)

記事を「未公開(原稿)」で保存すると「共有プレビューURL」が発行されます。
 共有プレビューURLを知っている人のみが、公開前の記事を確認することができます。
 管理画面にログインせずに確認できますので、社内確認などにご活用ください

| うもり                                                                                                    |                                                                                                    |                                                                                                    |                                                                                                    |
|----------------------------------------------------------------------------------------------------|----------------------------------------------------------------------------------------------------|----------------------------------------------------------------------------------------------------|----------------------------------------------------------------------------------------------------|
|                                                                                                    | 全国の仲間たち<br>活動ニュース                                                                                                    |                                                                                                    |                                                                                                    |
| らせ記事を編集し                                                                                                    | ました。                                                                                                    | ×                                                                                                    |                                                                                                    |
| 助ニュース                                                                                                    | 編集                                                                                                    |                                                                                                    |                                                                                                    |
|                                                                                                    |                                                                                                    | ゴノロの語                                                                                                    |                                                                                                    |
| [東京] シモキタ園                                                                                                    | 恭部「エコガーデナー養成講座」全9回、初回4月13日(水)以降毎月第2水曜日開作                                                                                                    |                                                                                                    |                                                                                                    |
|                                                                                                    |                                                                                                    | - later and -                                                                                                   |                                                                                                    |
| 文                                                                                                    |                                                                                                    | ファイルを選択 遅ーせん                                                                                                    |                                                                                                    |
| 編集 挿入 表示                                                                                                    |                                                                                                    | All of the second second second second second second second second second second second second second second se |                                                                                                    |
|                                                                                                    |                                                                                                    |                                                                                                    |                                                                                                    |
| 下北線路街を中<br>夕園藝部さんよ<br>街の緑の守り手<br>講座。受講終了                                                                                                    | いに、緑を守り、人と緑をつなぐ目的で発定した一般社団法人のシモキ<br>り「エコガーデナー量成構革」のご案的が届きました。<br>の仲間育成のために開讃されたシモキク図画學校で行われる全9回の費成<br>後は、線路街の植栽管理の担い手として活躍することが可能となるそう                                                                                                    | 公開日付<br>2022/04/04 00F ~                                                                                        |                                                                                                    |
| です。<br>また、3/19にzo<br>デザイナーの田                                                                                                    | omにて開催されるシモキタ園墓學校開校プレイペントはランドスケープ<br>測理夫さんのトーク・ディスカッションが行われるそう。                                                                                                    | カテゴリー                                                                                                    |                                                                                                    |
| まちのみと<br>モキタ園藝                                                                                                    | ごりの守り人「エコガーデナー」育成に向けたシ<br>麺学校を開校!                                                                                                    | <ul> <li>● イベント・お知らせ</li> <li>○ 活動リポート</li> </ul>                                                               |                                                                                                    |
| 下北線路街(以<br>園藝部)は、20<br>術や、人々が自<br>夕園藝學校」を                                                                                                    | 下線路街)の植教管理の一部を担う一般社団法人 シモキタ園墓部(以下<br>22年4月13日(水)より、一般の広事着を対象に、基本的火緒教管理技<br>然に現しみ豊かな暮らしを育むための知識を学ぶことができる「シモキ<br>開校します。                                                                                                    | <b>公開</b><br>○ 公開                                                                                               |                                                                                                    |
| 記念すべき初の<br>あいながら、ま                                                                                                    | 講座は「エコガーデナー養成講座」と称し、実際に線路街の植物とふれ<br>ちのみどりと暮らしを復遠させていく街を学びます。                                                                                                    |                                                                                                    |                                                                                                    |
| また、講座修了<br><b>まちのみどり</b>                                                                                                    | 後には線路街の極軟管理の担い手として活躍することが可能です。<br>の守り人 『エコガーデナー 養成講座』                                                                                                    |                                                                                                    |                                                                                                    |
| また、調座修了<br>まちのみどり<br>下北線路街 NAI<br>まちと人と種範<br>を学んでいきま<br>まちのみどりと                                                                                                    | 後には線路田の極熱管理の担い手として活躍することが可能です。<br>の守り人『エコガーデナー養成講座』<br>NSEI PLUSに生まれたばかりのみどり溢れる広場。<br>・主参物が確確する未来のまちの里山を目指します。<br>の遠離やランドスケーブの専門家達と、自然を育み共に暮らしていく術<br>せんか?<br>暮らしを繋ぐ、グリーンファーストなガーデナーを目指します。                                                                                                    |                                                                                                    |                                                                                                    |
| また、講座修了<br>まちのみどり<br>下北線路街 NAI<br>まちと人と種都<br>シモキタ回参ま<br>ちのみどりと<br>講座概要                                                                                                    | 後には線路街の植栽管環の担い手として活躍することが可能です。<br>の守り人 『エコガーデナー養成講座』<br>NSEI PLUSに生まれたばかりの みどり溢れる広場。<br>・ 生き物が確確する未来のまちの里山を目指します。<br>の適識やうンドスケーブの専門事連と、自然を育み共に暮らしていく術<br>せんか?<br>暮らしを繋ぐ、グリーンファーストなガーデナーを目指します。                                                                                                    |                                                                                                    |                                                                                                    |
| また、講座修了<br>まちのみどり<br>下北線路街 NAI<br>まちと人と植物<br>シモキク国藝部<br>を学んでいきま<br>まちのみどりと<br>講座概要<br>タイトル                                                                                                    | 後には線路街の植栽着環の担い手として活躍することが可能です。<br><b>の守り人『エコガーデナー養成講座』</b><br>NSEI PLUSに生まれたばかりの みどり溢れる広場。<br>・主き物が確康する未来のまちの里山を目指します。<br>の濃厚やランドスケーブの専門等途と、自然を育み共に暮らしていく術<br>せんか?<br>暮らしを繋ぐ、グリーンファーストなガーデナーを目指します。<br>エコガーデナー養衣講座<br>なった、サーマンマー                                                                                                    |                                                                                                    |                                                                                                    |
| また、講座修了<br>まちのみどり<br>下北線路街 NAT<br>まちと人と極助<br>を学んでいきま<br>シデんでいきま<br>タイトル<br>開催日時                                                                                                    | 後には線路街の爆鉄管理の担い手として活躍することが可能です。<br><b>の守り人『エコガーデナー養成講座』</b><br>NSB PLUSに生まれたばかりの みどり溢れる広場。<br>・主き物が修確する未来のまちの里山を目指します。<br>の濃やうンドスケーブの専門等途と、自然を育み共に暮らしていく術<br>ぜんか?<br>暮らしを繋ぐ、グリーンファーストなカーデナーを目指します。<br>エコガーデナー養成講座<br>全9回。初回4月15日(内) 以座 毎月第2水増日開催<br>900~1200(予定) 天候不良時は翌遊水増に原替                                                                                                    |                                                                                                    |                                                                                                    |
| また、調産修了<br>まちのみどり<br>下北線路街 NAI<br>ちちと人と植物<br>シンモキク風暴部<br>さタメハマいらま<br>すタイトル<br>開催日時<br>応募受付                                                                                                    | 後には線路街の植栽管環の担い手として活躍することが可能です。<br><b>の守り人『エコガーデナー養成講座』</b><br>NSEI PLUSに生まれたばかりの みどり溢れる広場。<br>・主き物が確康する未来のまちの更山を目前とます。<br>の適置やうドスケーブの専門等途と、自然を育み共に暮らしていく術<br>せんか?<br>暮らしを繋ぐ、グリーンファーストなカーデナーを目指します。<br>エコガーデナー養成構座<br>全3回。初回の月15日(内) 以降 毎月第237曜日開催<br>930~1200(予定) 天線不良時は翌遠水曜に振音<br>3月19日(土)~                                                                                                    |                                                                                                    |                                                                                                    |
| また、調産修了<br><b>まちのみどり</b><br>下北線防街 NAIM<br>下ちちとん福物<br>シモキシの最新的<br>を学んでいきま<br>ちのみどりと<br>講座観要<br>タイトル<br>防備日時<br>広募受付<br>会場                                                                                                    | 後には線路街の爆装置環の担い手として活躍することが可能です。<br>の守り人『エコカーデナー養成講座』<br>NSR PURG生まれた近かりの みどり濡れる広場。<br>・ 生き物が確実する未来のまちの里山を目指します。<br>の濃酸やランドスケーズの等下物違と、自然を得みれに暮らしていく術<br>せんか?<br>暮らしを繋ぐ、グリーンファーストなカーデナーを目指します。                                                                                                    |                                                                                                    |                                                                                                    |
| また、調整修了<br>またのみどり<br>下北線路街 NAI<br>ちちと人ご価格<br>を学んでいきま<br>ちっかどりと<br>構整概要<br>タイトル<br>防確日時<br>応募受付<br>会場<br>mmail: 4                                                                                                    | 後には螺路部の極軟管理の担い手として困難することが可能です。<br><b> ○マラ人『エコカーデナー轰成講座』</b><br>WSE PUISC生まれたばかりの みどり忘れる広場。<br>・ 生生物が確認する未来のますの動业を目指します。<br>の造園やランドスケーブの専門準遠と、自然を育み共に暮らしていく術<br>せんか?<br>章こしを繋ぐ、グリーンファーストなガーデナーを目指します。<br>エニガーデナー重点講座<br>全9回、初回4月13日(水)以降 毎月第2水曜日開催<br>900~1200(予定) 天候不良時(波道近水曜に開替<br>3月19日(土)~<br>シモキタ電碁部 NANSEI PUIS脱点、他 下北線路街                                                                                                    |                                                                                                    |                                                                                                    |
| また、調整修了<br>またのみどり<br>下北線路祖 NAI まちとん (福岡<br>まちとん) (福岡<br>まちとん) (福岡<br>学んでいきま<br>まちとんで、「日本<br>のみていたいます。<br>「日本<br>ののからいます。<br>「日本<br>ののからいたいます。<br>「日本<br>ののからいたいます。<br>「日本<br>ののからいたいます。<br>「日本<br>ののからいたいます。<br>「日本<br>ののからいたいます。<br>「日本<br>ののからいたいます。<br>「日本<br>ののからいたいます。<br>「日本<br>ののからいたいます。<br>「日本<br>ののからいたいます。<br>「日本<br>ののからいたいます。<br>「日本<br>ののからいたいます。<br>「日本<br>ののからいたいます。<br>「日本<br>ののからいたいます。<br>「日本<br>ののからいたいます。<br>「日本<br>ののからいます。<br>「日本<br>ののかられる。<br>「日本<br>ののからいます。<br>「日本<br>ののかられる。<br>「日本<br>ののかられる。<br>「日本<br>ののかられる。<br>「日本<br>ののかられる。<br>「日本<br>ののかられる。<br>「日本<br>ののかられる。<br>「日本<br>ののかられる。<br>「日本<br>ののかられる。<br>「日本<br>ののののの<br>」<br>「日本<br>ののののののの。<br>「日本<br>のののののののののののののののののののののののののののののののののののの                                                                                                    | 後には螺路部の極軟管理の担い手として困躍することが可能です。                                                                                                    |                                                                                                    |                                                                                                    |
| また、調理修了<br>またのみどり<br>下北線時間 NAI<br>まちとうと確認<br>まちとうく確認<br>まちとうくので<br>調整<br>タイトル<br>開催日時<br>広募受付<br>会場<br>関連リンク<br>https://shimokik<br>https://shimokik                                                                                                    | <ul> <li>後には螺路部の爆散管理の担い手として困躍することが可能です。</li> <li>の守り人『エコカーデナー養成講座』</li> <li>VSEP UNSC生まれたはかりの みどり忘れる広場。         <ul> <li>・生き物が確認する末株のまちの型いを目指します。</li> <li>の遠盟ドランドスケーブの専門準連と、自然を育み共に暮らしていく術<br/>さんか?</li> </ul> </li> <li>基 コガーデナー養成講座         <ul> <li>全域など、グリーンファーストなガーデナーを目指します。</li> </ul> </li> <li>第 しを繋ぐ、グリーンファーストなガーデナーを目指します。</li> <li>第 のの、初回の月15日(内) 以降 毎月第3水理日開催<br/>9:00~12:00(予定) 天城不良時は返還水庫に振音<br/>3月19日(土)~</li> </ul> <li>シモキク運動部 NANSEI PUUS拠点、他下北螺路街</li> <li>at-copeLip<br/>n/shimokita.eoge/n/na42ac13265b</li>                                                                                                    |                                                                                                    |                                                                                                    |
| また、調理修了<br>またのみどり<br>下北線時間 NAI<br>まちとうと信頼<br>まちとうと「個<br>調整<br>タイトル<br>問催日時<br>広募受付<br>会場<br>関連リンク<br>https://note.com                                                                                                    | 後には螺路部の爆散管理の担い手として困躍することが可能です。<br><b>の守り人『エコカーデナー蚕成講座』</b><br>VSEP PUSIC生まれたばかりの みどり溶れる広場。<br>・ 生生物が爆撃つまれたっまついと目指します。<br>の遠離サランドスケーブの専門家連と、自然を育み共に暮らしていく術<br>なか?<br>暮らしを繋ぐ、グリーンファーストなガーデナーを目指します。<br>なか?<br>このの「知道の月13日(水) 以降 毎月第2水煤日開催<br>900~1200(予定) 天球 有負時は翌遊水煤に開替<br>3月19日(土)<br>シモキク園藝部 NANSEI PUS拠点、他下北線路街<br>acengeljp<br>nzhimokita engeln/na42ac132685b                                                                                                    |                                                                                                    |                                                                                                    |
| また。調理修了<br>またのみどり<br>下北環礁部 NAI<br>まちとうく通報部<br>ちちとうく通報部<br>まちとうく通報部<br>タイトル<br>問催日時<br>広募受付<br>会場<br>関連リンク<br>https://mite.com                                                                                                    | <ul> <li>後には螺路部の爆散管理の担い手として困躍することが可能です。</li> <li>の守り人『エコカーデナー養成講座』</li> <li>NSE PLUSC生まれたばかりのみどり違れる広場、         <ul> <li>・生き物が確認する未来のまちの思いを目指します。</li> <li>の違数ドランドスケーブの専門奈遠と、自然を育み共に暮らしていく術<br/>びか?</li> </ul> </li> <li>暮らしを繋ぐ、グリーンファーストなガーデナーを目指します。</li> <li>なかの。</li> <li>なのの、初回4月13日(な) 以降 毎月第次増日開催<br/>9:00~1200(予定) 天線不良時は認道水増に開替<br/>9:00~1200(予定) 天線不良時は認道水増に開替<br/>3月19日(亡)~</li> <li>シモキタ電碁部 NANSEI PLUS脱点、他下北線路街</li> <li>acengeljp<br/>nytkimokita_engeln/na42ac13265b</li> <li>る間会せ先</li> </ul>                                                                                                    |                                                                                                    |                                                                                                    |
| また、調理修了<br>またのみどり<br>下北線時間 NAI<br>まちとうと通知<br>あちとうと「単数<br>をすとったいきま<br>をすべたいきま<br>タイトル<br>防備日時<br>広募受付<br>会場<br>関連リンク<br>Attacy/shimokit<br>https://shimokit                                                                                                    | 後には螺路部の爆散管理の担い手として困躍することが可能です。<br><b>の守り人『エコカーデナー査成課歴』</b><br>VSEI PLUSIC生まれたばかりのみどり違れなび場。<br>1・生き物が確瞭するまためまちの回出を目指します。<br>の遠離やランドスケープの専門等連進と、自然を育み共に暮らしていく術<br>でかか?<br>暮らしを繋ぐ、グリーンファーストなガーデナーを目指します。                                                                                                    |                                                                                                    |                                                                                                    |
| また。調整修了<br>また。調整修了<br>下北線時間 NAI<br>まちとうく運動部<br>まちとうく運動部<br>まちとうく運動部<br>タイトル<br>開催日時<br>広募受付<br>会場<br>開速リンク<br>https://shimokit                                                                                                    | 後には螺路部の爆散管理の担い手として困難することが可能です。<br><b>の守り人『エコカーデナー査成課題</b><br>VSE PLUSIC生まれたばかりのみどり富れるで現。<br>・主告書的が確可支持たのまうの買出を目指します。<br>の遠離ドウンドスケープの専門等連違と、自然を育み共に暮らしていく術<br>でか?<br>暮らしを繋ぐ、グリーンファーストなガーデナーを目指します。                                                                                                    |                                                                                                    |                                                                                                    |
| また。調整修了<br>また。調整修了<br>下北線活電 NAI<br>まちとうく運動部<br>まちとうく運動部<br>まちとうく運動部<br>まちとうく運動部<br>タイトル<br>防催日時<br>広募受付<br>会場<br>開達リンク<br>れた関す<br>トttps://shimokit                                                                                                    | 後には線路部の爆散管理の担い手として困難することが可能です。<br>の <b>() () () () () () () ()</b> () () () () () () () () () () () () ()                                                                                                    |                                                                                                    | URL をコピーしてご案内ください。                                                                                         |
| また、調整修了<br>またのみどり<br>下北線路街 NAI<br>ちちと人で加速<br>ちちと人で加速<br>ちちと人で加速<br>を学んでいきま<br>ちちんく加速<br>のみていん<br>防備日時<br>応募受付<br>会場<br>関連リンク<br>ハイントに関す<br>トttps://shimokit<br>https://shimokit                                                                                                    | 後には螺路部の極軟管理の担い手として困難することが可能です。 の <b>() にコカーデナー要成講座</b> WSB PUISCE主わたばかりの みどり忘れるだ場。 1・ 生生物が確認する天永のまちの動地を目知します。 の造園やランドスケーブの専門準違と、自然を育みれに暮らしていく術 せん?? まこの一方ナー要点講座 全9回、初回4月13日(水) 以降 毎月第2水曜日開催 9:00~1200(予定) 天候不良時(波道近水螺に振音 3月19日(土)~ シモキク電基部 NANSEI PUIS脱点、他 下北線路街                                                                                                    |                                                                                                    | URLをコピーしてご案内ください。<br>記事を変更して保存後も、同じ100のまま疎調                                                                |
| また、調整修了<br>またのみどり<br>下北線路祖 NAI<br>まちとんて細胞<br>を学んでいきま<br>まちとんで細胞<br>な事なした。<br>開催日時<br>に募受付<br>の端日時<br>に募受付<br>の端日時<br>に募受付<br>の端日時<br>に募受付<br>人でいたに関す<br>れたのが<br>れたのが<br>した<br>素型<br>のが<br>のが<br>のが<br>のが<br>のが<br>のが<br>のが<br>のが<br>のが<br>のが                                                                                                    | 後には螺路部の植物管理の担い手として困難することが可能です。 の                                                                                                    |                                                                                                    | URLをコピーしてご案内ください。<br>記事を変更して保存後も、同じURLのまま確認                                                                |
| また、調整修了<br>またのみどり<br>下北線路祖 NAI<br>まちと人名欄部<br>を学んでいきま<br>まちと人名欄部<br>タイトル<br>閉確日時<br>広募受付<br>の端<br>の端<br>の端<br>の<br>の<br>の<br>の<br>の<br>の<br>よりと<br>し<br>の<br>よ<br>の<br>よりと<br>し<br>の<br>よ<br>の<br>よりと<br>し<br>、<br>の<br>よりと<br>し<br>、<br>、<br>よりと<br>し<br>、<br>、<br>、<br>よりと<br>し<br>、<br>、<br>よりと<br>し<br>、<br>、<br>よりと<br>し<br>、<br>、<br>、<br>よりと<br>し<br>、<br>、<br>、<br>、<br>、<br>、<br>、<br>、<br>、<br>、<br>、<br>、<br>、                                                                                                    | 後には螺路部の極軟管理の担い手として困難することが可能です。<br>の <b>守り入『エコカーデナー養成講座』</b><br>WSB PUSISに生まれたはかりの みどり忘れるだ場。<br>・ 生き物が確認する未来のまちの動业を目指します。<br>の遠離やランドスケーブの専門準連と、自然を育みれに暮らしていく術<br>せんか?<br>業らしを繋ぐ、グリーンファーストなガーデナーを目指します。<br>ないたり、<br>ないたり、<br>ないたりまたり、<br>ないたり、<br>ないたりまする<br>ないたり、<br>ないたり、<br>ないたり、<br>ないたり、<br>ないたり、<br>ないたり、<br>ないたり、<br>ないたり、<br>ないたります<br>ないたり、<br>ないたります<br>ないたります<br>ないたり、<br>ないたり、<br>ないたります<br>ないたり、<br>ないたり、<br>ないたり、<br>ないたり、<br>ないたり、<br>ないたります<br>ないまり、<br>ないたり、<br>ないた |                                                                                                    | URLを⊐ピーしてご案内ください。<br>記事を変更して保存後も、同じURLのまま確認<br>能です。                                                        |
| また、調整修了<br>またのみどり<br>下北線時間 AAI<br>まちとうく価値<br>まちとうく価値<br>なまちとうく価値<br>の<br>構造<br>の<br>の<br>より<br>と<br>なってい<br>に<br>ま<br>安<br>パイント<br>に<br>関連<br>リンク<br>ト<br>ト<br>ト<br>大い<br>に<br>な<br>、<br>の<br>い<br>さ<br>ま<br>ち<br>の<br>み<br>ば<br>の<br>お<br>、<br>の<br>の<br>よ<br>い<br>さ<br>ま<br>ち<br>の<br>み<br>ば<br>り<br>と<br>ま<br>ち<br>の<br>み<br>ば<br>り<br>さ<br>ま<br>ち<br>の<br>み<br>ば<br>り<br>さ<br>ま<br>ち<br>の<br>み<br>ば<br>り<br>さ<br>ま<br>ち<br>の<br>み<br>ば<br>り<br>さ<br>ま<br>ち<br>の<br>み<br>ば<br>り<br>さ<br>ま<br>た<br>の<br>み<br>ば<br>り<br>さ<br>ま<br>た<br>の<br>み<br>ば<br>り<br>さ<br>た<br>ま<br>の<br>み<br>ば<br>り<br>さ<br>た<br>ま<br>の<br>み<br>ば<br>り<br>こ<br>あ<br>み<br>ば<br>り<br>さ<br>か<br>よ<br>い<br>う<br>ま<br>ま<br>の<br>み<br>ば<br>り<br>こ<br>ま<br>の<br>み<br>ば<br>り<br>こ<br>ま<br>の<br>み<br>ば<br>り<br>こ<br>ま<br>の<br>み<br>ば<br>り<br>こ<br>ま<br>の<br>み<br>ば<br>り<br>こ<br>ま<br>の<br>み<br>ば<br>り<br>こ<br>ま<br>の<br>み<br>ば<br>り<br>こ<br>ま<br>の<br>み<br>ば<br>り<br>こ<br>ま<br>の<br>み<br>ば<br>し<br>わ<br>こ<br>の<br>み<br>ば<br>し<br>わ<br>こ<br>ち<br>の<br>よ<br>、<br>し<br>い<br>し<br>こ<br>ち<br>の<br>よ<br>、<br>し<br>れ<br>し<br>、<br>つ<br>ち<br>し<br>い<br>し<br>こ<br>ち<br>の<br>わ<br>た<br>こ<br>の<br>た<br>こ<br>の<br>わ<br>た<br>こ<br>の<br>ち<br>た<br>こ<br>の<br>ち<br>た<br>い<br>た<br>こ<br>の<br>ち<br>た<br>い<br>し<br>れ<br>う<br>い<br>し<br>こ<br>し<br>ち<br>こ<br>し<br>こ<br>し<br>こ<br>し<br>こ<br>し<br>こ<br>し<br>こ<br>し<br>こ<br>し<br>こ<br>し<br>こ<br>し<br>こ<br>し<br>こ<br>し<br>こ<br>し<br>こ<br>し<br>こ<br>し<br>こ<br>し<br>こ<br>し<br>こ<br>し<br>こ<br>し<br>こ<br>し<br>こ<br>し<br>て<br>し<br>に<br>い<br>つ<br>い<br>し<br>こ<br>し<br>こ<br>し<br>こ<br>し<br>こ<br>し<br>こ<br>し<br>こ<br>し<br>こ<br>し<br>こ<br>し<br>こ<br>し<br>こ<br>し<br>こ<br>し<br>こ<br>し<br>こ<br>し<br>こ<br>し<br>こ<br>し<br>こ<br>し<br>こ<br>し<br>こ<br>こ<br>し<br>こ<br>し<br>こ<br>し<br>こ<br>し<br>こ<br>し<br>こ<br>し<br>こ<br>し<br>こ<br>し<br>こ<br>し<br>こ<br>こ<br>こ<br>こ<br>し<br>こ<br>こ<br>つ<br>こ<br>つ<br>こ<br>「<br>つ<br>つ<br>こ<br>つ<br>こ<br>こ<br>し<br>こ<br>こ<br>し<br>こ<br>こ<br>し<br>こ<br>こ<br>つ<br>こ<br>こ<br>こ<br>こ<br>こ<br>こ<br>こ<br>こ<br>こ<br>こ<br>こ<br>つ<br>こ<br>こ<br>こ<br>こ<br>こ<br>つ<br>こ<br>こ<br>こ<br>こ<br>こ<br>つ<br>こ<br>こ<br>こ<br>つ<br>こ<br>つ<br>こ<br>こ<br>つ<br>こ<br>つ<br>こ<br>つ<br>こ<br>つ<br>こ<br>つ<br>こ<br>つ<br>こ<br>つ<br>こ<br>つ<br>こ<br>つ<br>こ<br>つ<br>こ<br>つ<br>こ<br>つ<br>こ<br>こ<br>つ<br>こ<br>こ<br>こ<br>つ<br>こ<br>こ<br>こ<br>こ<br>こ<br>こ<br>こ<br>こ<br>こ<br>こ<br>こ<br>こ<br>こ | 後には線路明の植物管理の思い手として困望することが可能です。 の中のし、「エコカーデナー最成課題」 WSI PUISCIE まれたばかりの みどり忘れるだ思。 1: 生き物が確認する実わらす ちの助いを目知します。 0: 空気がく クリーンファーストなガーデナーを目指します。 1: 血ごガーデナー最成課題 会びを取く、グリーンファーストなガーデナーを目指します。 1: ロゴカーデナー最低課題 (2) 空気が、「別」の「コリコ日(水) 以降 毎月第2水理日開催 (2) ついこ200(予定) 天線不良時は認認が感に振聞 (2) ついこ200(予定) 天線不良時は認認が感に振聞 (3) 可いのし、「別」の「」 (3) ごのし、「別」の「」 (3) ごのし、「別」の「」 (4) ごのし、「別」の「」 (4) ごのし、「別」の「」 (5) ごのし、「別」の「」 (5) ごのし、「別」の「」 (5) ごのし、「別」の「」 (5) ごのし、「別」の「」 (5) ごのし、「」 (5) ごのし、「」 <p< td=""><td></td><td>URLを⊐ピーしてご案内ください。<br/>記事を変更して保存後も、同じURLのまま確認<br/>能です。</td></p<>                                                                                                    |                                                                                                    | URLを⊐ピーしてご案内ください。<br>記事を変更して保存後も、同じURLのまま確認<br>能です。                                                        |
| また、調理修了<br>まちのみどり<br>下北線時間 NAI<br>まちとうく価値<br>あちとうく価値<br>な<br>着壁概要<br>タイトル<br>開催日時<br>広募受付<br>会場<br><b>関連リンク</b><br>https://shimokit<br>https://shimokit<br>有プレビューURL                                                                                                    | 後には螺路部の植物管理の担い手として困望することが可能です。          の守り入『エコカーデナー養成課庫』         WSB PUSIC生業れたばかりの みどり忘れるだ場。         ・生き物が確認する非大めたちかり地と目指します。         の運動サンドスケーブの専門等連と、自然を得み共に暮らしていく術(小の)         夢しを覧ぐ、グリーンファーストなガーデナーを目指します。         ●なの・1200(予定) 天線不良物は認識が確に振躍<br>900*1200(予定) 天線不良物は認識が確に振躍<br>91月19日(力)         シモキク運動部 NANSEI PUS拠点、他下北螺接筋<br>1月19日(力)         シモキク運動部 NANSEI PUS拠点、他下北螺接筋         atengeLip<br>Inshimokita engelyn/toa42ac13265tb         3時せ先         atengeLip/contact/                                                                                                    |                                                                                                    | URLをコピーしてご案内ください。<br>記事を変更して保存後も、同じURLのまま確認<br>能です。                                                        |
| また、調理修了<br>まちのみどり<br>下北線時間 NAI<br>まちとうく価値<br>あちとうく価値<br>な<br>な<br>男子とやっていきま<br>まちのみどりと<br>タイトル<br>開催日時<br>広募受付<br>会場<br>開建リンク<br>Nttps://shimokit<br>https://shimokit<br>有プレビューURL                                                                                                    | 後には螺路部の植物管理の思い手として困望することが可能です。          の守り入「エコカーデナー最成課庫」         WSB PUSCE生まれたはかりの みどり除れる死場.         : 生き物が確認する非未のまちの知識と目指します。         の運動サンドスケーブの専門等連と、自然を得み共に暮らしていくれたか?。         夢らしを覧ぐ、グリーンファーストなガーデナーを目出します。         (第1)         (第2)         (第2)         (第3)         (第3)         (第4)         (第4)         (第5)         (第5)         (第5)         (第5)         (第5)         (第5)         (第5)         (第5)         (第5)         (第5)         (第5)         (第6)         (第6)         (第6)         (第6)         (第7)         (第7)         (第7)         (第7)         (第7)         (第7)         (第7)         (第7)         (第7)         (第7)         (第7)         (第7)         (第7)         (第7)         (第7)         (第7)         (第7)         (第7)         (第7)         (第7)         (第7)                                                                                                    |                                                                                                    | URLをコピーしてご案内ください。<br>記事を変更して保存後も、同じ URLのまま確認<br>能です。<br>ご自分の PC でプレビューを表示するのは「プ                            |
| また、調理修了<br>まちのみどり<br>下北線時間 NAI<br>まちとうと確認<br>まちとうと確認<br>な<br>調要付<br>の<br>調要付<br>の<br>な<br>調要付<br>の<br>な<br>調要付<br>へ<br>の<br>調要付<br>へ<br>の<br>調<br>の<br>か<br>ど<br>り<br>と<br>の<br>か<br>ど<br>り<br>と<br>の<br>の<br>で<br>い<br>に<br>、<br>調<br>の<br>か<br>ど<br>り<br>こ<br>の<br>調<br>の<br>で<br>い<br>い<br>の<br>い<br>い<br>い<br>の<br>い<br>い<br>の<br>い<br>い<br>い<br>い<br>い<br>い<br>い<br>い<br>い<br>い<br>い<br>い<br>い                                                                                                    | 後には螺路部の植物管理の担い手として困望することが可能です。          の守り入『エコカーデナー養成課庫』         WSB PUSCE生まれたはかりの みどり除れる死場.         : 生き物が確認する非大の古ちの知識と目指します。         の運動サンドスケーブの専門等連と、自然を得み共に暮らしていくれたか?。         夢らしを繋ぐ、グリーンファーストなガーデナーを目出します。         (第3)の「おり」ク」         (第4)の「オンテナー養成課庫         (第3)の「おり」ク」         シロシープンラーストなガーデナーを目出します。         (第4)の「ク」ク」を、         (第5)の「おして、         シロシープンク」ク」を、         (第5)の「おしろの」の「ク」の「大学 人気などの」の「おり」の「ク」の「ク」の「おり」の「ク」の「ク」の「ク」の「ク」の「大学 人気などの」の「おり」の「ク」の「ク」の「ク」の「大学 人気などの」の「かっ」の「ク」の「ク」の「ク」の「ク」の「ク」の「ク」の「ク」の「ク」の「ク」の「ク                                                                                                    |                                                                                                    | URLをコピーしてご案内ください。<br>記事を変更して保存後も、同じURLのまま確認<br>能です。<br>ご自分の PC でプレビューを表示するのは「プ<br>ー Iボタンをクリックします(次ページに続く)。 |

2. 「プレビュー」ボタンを押すと、プレビュー画面が表示されます。

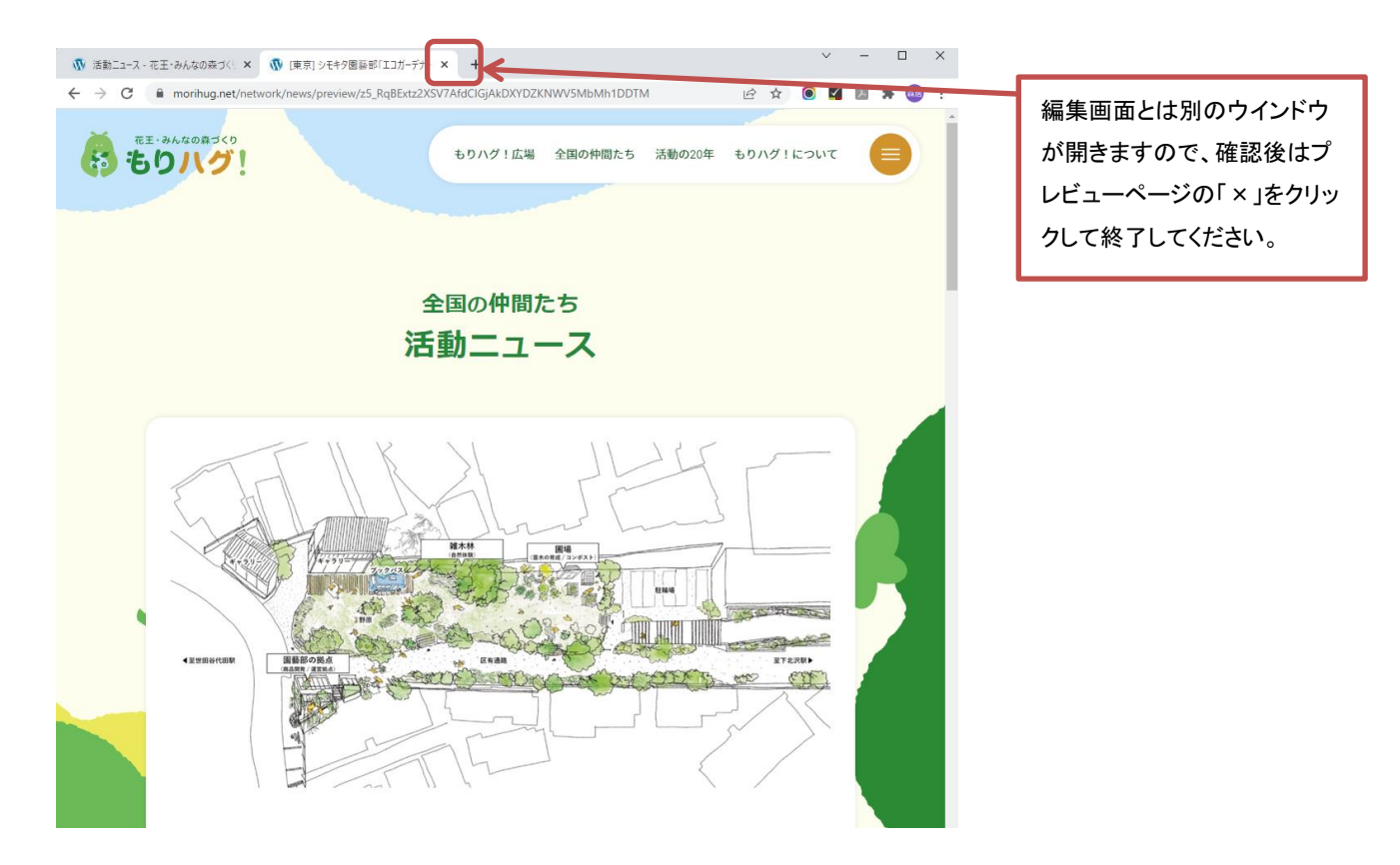

#### 4-3.記事を公開する

- 確認が完了したら、記事を公開します。
   ステータスを「公開」にして、「保存」ボタンを押します。
  - 活動ニュース編集 タイトル メイン画像 [東京] シモキタ園藝部「エコガーデナー養成講座」全9回、初回4月13日(水) 以降 毎月第2水曜日開作 and 本文 ファイルを選択 選…せん 編集 挿入 表示 書式 表 ∽ (→ 段落 ✓ B I <u>A</u> ✓ E E E IE IE Ø Ø 下北線路街を中心に、緑を守り、人と緑をつなぐ目的で発足した一般社団法人のシモキ 公開日付 2022/04/04 008 ~ です。 また、3/19にzoomにて開催されるシモキタ園藝學校開校プレイベントはランドスケープ デザイナーの田瀬理夫さんのトーク・ディスカッションが行われるそう。 カテゴリー ○ イベント・お知らせ まちのみどりの守り人「エコガーデナー」育成に向けたシ ○ 活動リポート モキタ園藝學校を開校! 下北線路街(以下線路街)の植栽管理の一部を担う一般社団法人 シモキタ園藝部(以下 園藝部)は、2022年4月13日(水)より、一般の応募者を対象に、基本的な植栽管理技 公開 術や、人々が自然に親しみ豊かな暮らしを育むための知識を学ぶことができる「シモキ タ園藝學校」を開校します。 0 公開 1 記念すべき初の講座は「エコガーデナー養成講座」と称し、実際に線路街の植物とふれ あいながら、まちのみどりと暮らしを循環させていく術を学びます。 また、講座修了後には線路街の植栽管理の担い手として活躍することが可能です。 プレビュー 保存
- サイトにアクセスし、記事が公開されていることを確認します。
   記事を公開すると、サイトのトップページ、全国の仲間たちの一覧に記事が公開されます。

## 4-4.「活動ニュース」の記事を修正する

1. 「団体管理者用ページ」の「活動ニュース 一覧」から該当の記事を選び「編集」をクリックします。

| <b>1</b> ) 'b                           | りハグ!                                                                                                    | ログアウ                                                                            |
|-----------------------------------------|----------------------------------------------------------------------------------------------------|---------------------------------------------------------------------------------|
|                                         | 全国の仲間たち 団体管理者用ページ                                                                                                    |                                                                                 |
|                                         | <b>私の森.jp</b><br>回先信報管理<br>ログイン信報管理                                                                                                    |                                                                                 |
| <b>5動ニュ</b><br>+ <sup>新規作成</sup>        | ース 一覧                                                                                                    | 検                                                                               |
| 公開日                                     | 91 <b>ት</b> ル                                                                                                    |                                                                                 |
| 2022.04.04                              |                                                                                                    |                                                                                 |
| 2022.04.04<br>下書き                       | (東京) <u>ンモキク國際部「エコガーデナー養成講座   全9回、初回4月13日(水)</u> 以陸 毎月第2水曜日開催<br>カテコリー: イベント・お知らせ<br>属集 振興                                                                  | 削除                                                                              |
| 2022.04.04<br>下書き<br>2022.03.04<br>公開済み | <ul> <li>(東京) シモキタ (東京) ビモオタ (東京) ビンガーデナー (東京) (東京) (東京) (東京) (東京) (東京) (東京) (東京)</li></ul>                                                                 | 削除                                                                              |
| 2022.04.04<br>下書き<br>2022.03.04<br>公開済み | (東京)シモキタ園藝部「エコガーデナー要応講座   全9回、初回4月13日(水) 以隆 毎月第2水曜日開催<br>html:: イベント・お知らせ<br>原題<br>レポート】(オンライン) 点を祝う「みんなの夏至奈   2021:6月19日(土)<br>カテゴリー:活動リポート<br>画覧 復興<br>表示 | )<br>()<br>()<br>()<br>()<br>()<br>()<br>()<br>()<br>()<br>()<br>()<br>()<br>() |

#### 4-5.「活動ニュース」の記事を複製する

1. 「団体管理者用ページ」の「活動ニュース 一覧」から該当の記事を選び「複製」をクリックします。

| 行也                                      | みんなの数 マイク<br>りハグ!                                                                                                    | ログアウト            |
|-----------------------------------------|----------------------------------------------------------------------------------------------------|------------------|
|                                         | 全国の仲間たち<br><b>団体管理者用ページ</b>                                                                                                    |                  |
|                                         | <b>私の森.jp</b><br>日体情報管理<br>ログイン情報管理                                                                                                    |                  |
| <b>5動ニュ</b><br>+ <sup>新規作成</sup>        | ース一覧                                                                                                    | 検芽               |
| 公開日                                     | タイトル                                                                                                    |                  |
| 2022.04.04                              |                                                                                                    |                  |
| 下書き                                     | (東京)シモギダ漢都和レニカニファー委成議座)全別回、初回4月13日(水))以降 毎月第2水曜日開催<br>カテコリー:イベント・お知らせ<br>遅度<br>「渡駅」                                                                                                    | 削除               |
| 2022.04.04<br>下書き<br>2022.03.04<br>公開済み | <ul> <li>(東京) シモギダ運動部レニカニアニ費協議座   全切回、切回4月13日(水) 以降 毎月発え水曜日開催</li> <li>カテゴリ-: (ペント・お知らせ<br/>選査 [ 提表]</li> <li>【レポート] (オンライン] 森を祝う[みんなの夏至奈12021:6月19日(土)<br/>カテゴリ-: 活動リポート              属査 [ 提表] [ 表示]      </li> </ul> | 削除               |
| 2022.04.04<br>下會き<br>2022.03.04<br>公開済み | <ul> <li>(東京) シビギダ重要部レ 1, Jア-アナー量級講座 1 全9回、初回4月13日(外) 以降 毎月発え水曜日開催</li> <li>カテゴリ-: イベント・お知らせ<br/>・</li></ul>                                                                                                    | 創除               |
| 2022.09.04<br>下書き<br>2022.03.04<br>公園済み | (東京) ジモギダ電動部レニカテップ - 貴級講座   全切回、切回4月13日(穴) 以降 毎月泉之水曜日開催       カテゴソ-: イベント・お知らせ       (東京) (センライン) 森を祝う「みんなの夏至奈   2021:6月19日(土)       カテゴソ-: 活動リポート       (東京) 「根果」                                                     | 10179k<br>11779k |

2. 記事が複製されます。編集画面を閉じるときには「保存」ボタンを忘れずにクリックしてください。

|             |         |       |     |      |     | 1全<br>王王 | 国の作<br>ih — | 中間た    | こち  | 2           |     |             |              |
|-------------|---------|-------|-----|------|-----|----------|-------------|--------|-----|-------------|-----|-------------|--------------|
| ロらせ記事       | を複製しました |       |     |      |     |          |             | -      |     |             |     |             |              |
| 動ニュ         | ース編集    | Į     |     |      |     |          |             |        |     |             |     |             |              |
| <b>1</b> トル |         |       |     |      |     |          |             |        |     |             |     |             | メイン画像        |
| [東京] シ      | モキタ園藝部「 | エコガーデ | ナー養 | 成講座_ | 全9回 | 、初回      | 4月13日       | 日(水) り | 人降名 | <b></b> 再月第 | 2水間 | <b>翟日開作</b> |              |
| 文           |         |       |     |      |     |          |             |        |     |             |     |             | ファイルを選択 遅…せん |
| 編集 挿        | た書 示表 タ | 表     |     |      |     |          |             |        |     |             |     |             |              |
|             |         |       |     |      |     |          |             | 1      | -   | ~           | 20  |             |              |

#### 5.「団体情報」の更新について

「団体情報」の更新手順を説明します。

記事の追加・編集・反映のフローは以下の手順で行います。

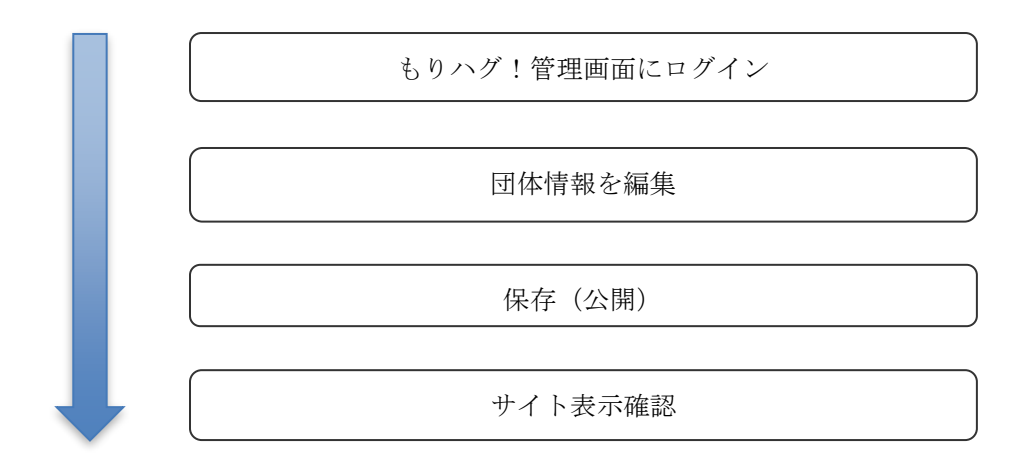

## 5-1.「団体情報」を編集する

- 1. 「団体管理者用ページ」の「団体情報管理」をクリックします。
- 2. 団体情報の編集画面が表示されます。編集する箇所は以下になります。

| (ま・みんののおづく)<br>もりハグ!                                                                                                    | D7771 |                             |
|----------------------------------------------------------------------------------------------------|-------|-----------------------------|
| 全国の仲間たち<br>団体情報                                                                                                    |       |                             |
| 25年名<br>私の商业                                                                                                    |       |                             |
| 国称名(フリガナ)<br>フタシノモリジェイビー                                                                                                    |       |                             |
| 1840.0万美(1940まで)<br>                                                                                                    |       |                             |
| 認動場所⇔位所<br>東京都 〜                                                                                                    | 5     | 住所を入力してから「住所から地図の位置を取得」     |
| 目素区現山3-9-2 toola A 伯所分ら地震の位置を<br>Google Map                                                                                                    |       | を押すと、GoogleMap 上にマーカーが立ちます。 |
| 地图 航空写真<br>20 · tate:                                                                                                    | l     |                             |
|                                                                                                    |       |                             |
| 1 N 225 12 1017 0 N 225 12 12 10 10 10 10 10 10 10 10 10 10 10 10 10                                                                                              |       |                             |
|                                                                                                    |       |                             |
| <ul> <li>・他がから返しい想達種が得られない場合は、消除品などを解除して発見したまでください。</li> <li>・マップがをジリング おことで、演形の場所・ペーナーを広ざれます。</li> <li>・ 数点を完全式的形式の時の心に使不らや一上で通知とざない</li> <li>マープーを削散</li> </ul> |       |                             |
| 活動場所の職等り駅<br>田線都可能加大規範                                                                                                    |       |                             |
| 間体のホームページ(URL)                                                                                                    |       |                             |
| https://watashinomori.jp/                                                                                                    |       |                             |
| https://www.facebook.com/morigeshi/                                                                                                    |       |                             |
| 国体のTwitter (URL)                                                                                                    |       |                             |
| https://witter.com/watashinomorijp                                                                                                    |       |                             |
| 图译のInstagram (URL)<br>https://www.instagram.com/watashinomori.jp/                                                                                                 |       |                             |
|                                                                                                    |       |                             |
| 花王・みんなの森づくり助成期間<br>000年から000年                                                                                                    |       |                             |
| 数成本等けた活動化                                                                                                    |       |                             |
| ******** <b>a</b> b                                                                                                    |       |                             |
| 間後の問題 (250次年間度)<br>私の発品は、山上相合っなば、日本の品に関する情報発信・啓発の課題を実置することを目的とし<br>て始まった、職業ポウンディア型動です。<br>人間よりな人に利用性を建すている詳述、多くのいのもと、それらが生まる時間をつむで情報と変更                           |       |                             |
| ッ土庫です。てして、てんな器と大にあるロイとて、コくて新しいと(世紀の暮らし方なのだと、<br>私たちは思います。                                                                                                    |       |                             |
| 「私の森」p」という名称には、日本の森が抱える問題を「私(わたくし)」に引き寄せて身近に藤<br>開たのまたまた                                                                                                    |       |                             |
| 1000+90 ± 4 (700)<br>編集 挿入 表示 書式 表                                                                                                    |       |                             |
| 5) (*) 原原 (*) 日 1 ▲ (*) 原 茶 湯 (2) (*)<br>高に肥らんのご助?(あんの商は?)<br>高しに当時((高のマイズ、高の水<br>等) (*) (*) (*) (*) (*) (*) (*) (*) (*) (*                                       |       |                             |

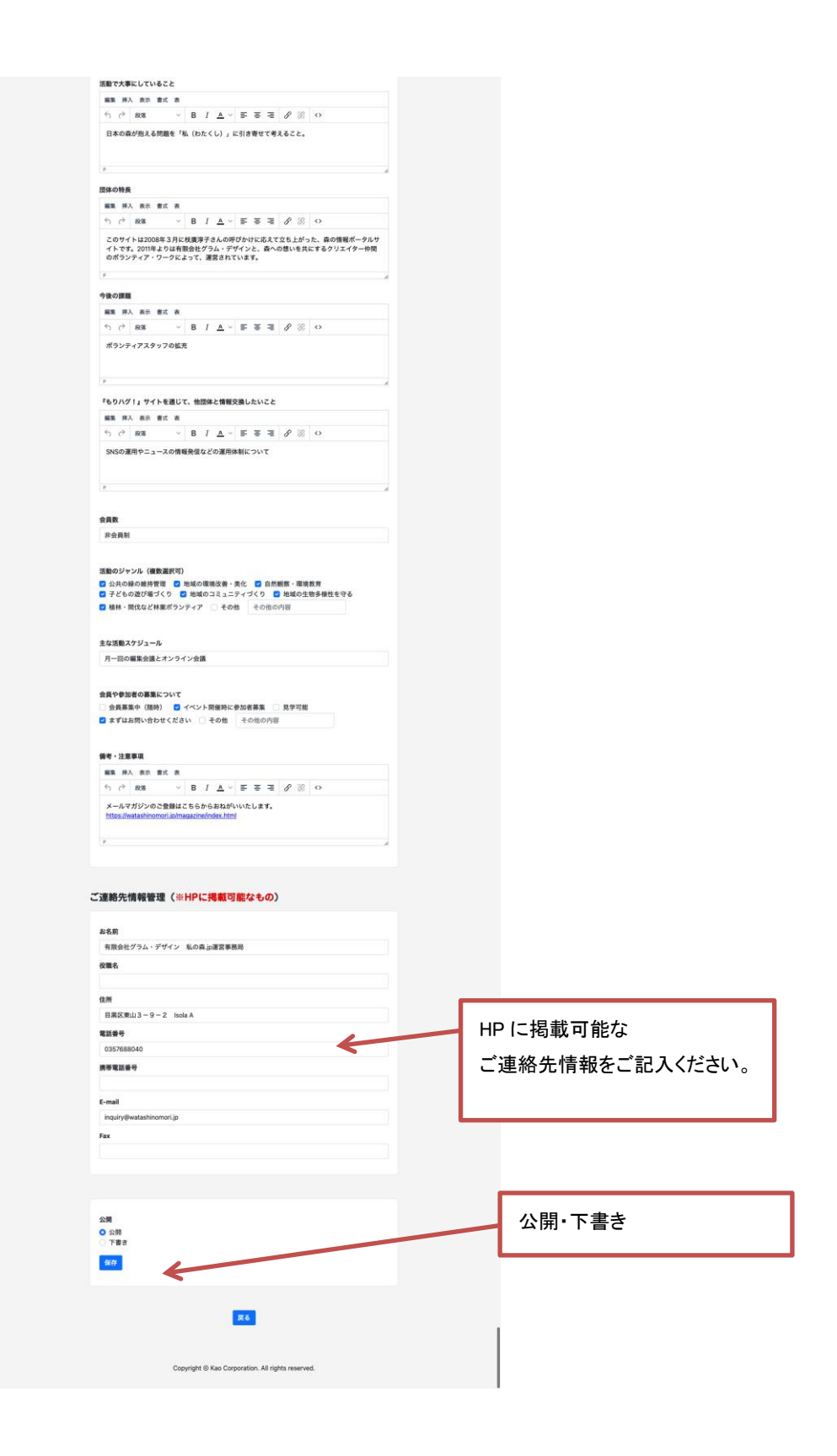

- 3. 内容を確認して、「保存」ボタンを押します。
- 4. もりハグ!サイトにアクセスし、団体情報が更新されていることを確認します。

### 6.「ログイン情報」を編集する

- 1. 「団体管理者用ページ」の「ログイン報管理」をクリックします。
- 2. ログイン情報の編集画面が表示されます。編集する箇所は以下になります。

| (ま・みんなの森づくり<br>もりハグ! |                                                   | <b>ログアウト</b>      |
|----------------------|---------------------------------------------------|-------------------|
|                      | <sub>全国の仲間たち</sub><br>ログイン情報管理                    |                   |
|                      | 団体ID<br>GRAM-WM                                   |                   |
|                      | パスワード (変更する場合は入力)                                 | ログインパスワードの更新      |
|                      | バスジート特徴定用スールアトレス<br>info@gram.co.jp<br>保存         | パスワード再設定用のメールアドレス |
|                      | 一<br>反 る                                          |                   |
|                      | Copyright © Kao Corporation, All rights reserved. |                   |
|                      | - , , , , , , , , , , , , , , , , , , ,           |                   |

3. 内容を確認して、「保存」ボタンを押します。

### 更新履歴

22.03.14 初版発行